### ΟΔΗΓΙΕΣ ΓΙΑ ΤΗΝ ΚΑΤΑΘΕΣΗ ΑΙΤΗΣΕΩΝ ΕΓΓΡΑΦΗΣ ΑΘΛΗΤΩΝ-ΑΘΛΗΤΡΙΩΝ ΜΕΣΩ ΗΛΕΚΤΡΟΝΙΚΗΣ ΦΟΡΜΑΣ ΤΗΣ ΕΣΟ

Η κατάθεση των αιτήσεων εγγραφής αθλητών – αθλητριών θα γίνεται στο εξής μέσω ηλεκτρονικής πλατφόρμας στην οποία θα έχουν πρόσβαση **αποκλειστικά** τα σωματεία μέλη της ΕΣΟ.

Για την είσοδο στην ηλεκτρονική πλατφόρμα τα σωματεία θα πρέπει να ακολουθούν τον παρακάτω ηλεκτρονικό σύνδεσμο (λινκ) :

# <u>Νέα εγγραφή</u>

### Α. Δημιουργία λογαριασμού discord και διασύνδεση με το σωματείο.

Για την είσοδο **απαιτείται λογαριασμός discord** (αν δεν έχετε λογαριασμό θα πρέπει να δημιουργήσετε έναν μέσω του ακόλουθου λινκ: <u>https://discord.com/register</u> ακολουθώντας τις σχετικές οδηγίες) και εν συνεχεία να τον συνδέσετε με το σωματείο σας μέσω της ηλεκτρονικής πλατφόρμας εγγραφών της ΕΣΟ.

Επισημαίνεται ότι τα σωματεία που χρησιμοποίησαν την ηλεκτρονική πλατφόρμα μεταγραφών το 2024 δεν χρειάζεται να επαναλάβουν τη διαδικασία δημιουργίας λογαριασμού στο discord και διασύνδεσης του με το σωματείο.

Αν ο λογαριασμός discord δεν είναι συνδεδεμένος με το σωματείο σας, στην οθόνη θα εμφανιστεί το παρακάτω μήνυμα:

Δεν είστε υπεύθυνος για κάποιο σύλλογο. Για να συνδεθεί ο λογαριασμό σας με σύλλογο, συμπληρώστε τη φόρμα στο προφίλ σας.

Για τη διασύνδεση του λογαριασμού discord, ο υπεύθυνος του σωματείου ακολουθεί τις οδηγίες που εμφανίζονται στη σελίδα ακολουθώντας το λινκ "οι ποισιο οι σισιο σι πουσιο"

Στη φόρμα που εμφανίζεται συμπληρώνετε την επωνυμία (με ΕΛΛΗΝΙΚΑ ΚΕΦΑΛΑΙΑ) ή τον κωδικό ΕΣΟ του σωματείου σας στο σχετικό πεδίο,

| <b>Δεν είστε υπεύθυνος για κάποιο σύλλογο.</b><br>Για να συνδεθεί ο λογαριασμό σας με σύλλογο, συμπληρώστε τη φόρμα που ακολουθεί και πατήστε το link ενεργοποίησης που θα λάβετε στο email του συλλόγου. |              |  |  |  |  |  |  |  |
|----------------------------------------------------------------------------------------------------|--------------|--|--|--|--|--|--|--|
| Κωδικός ή όνομα σωματείου:<br>π.χ. 100 ή 00100 ή ΣΟΠ                                                                                                    | Ενεργοποίηση |  |  |  |  |  |  |  |

επιλέγετε το σωματείο σας από τη λίστα που εμφανίζεται στην οθόνη και πατάτε το κουμπί "Ενεργοποίηση"

Ακολούθως η εφαρμογή στέλνει αυτοματοποιημένο μήνυμα στη διεύθυνση ηλεκτρονικού ταχυδρομείου που είναι συνδεδεμένη με το σωματείο σας η οποία εμφανίζεται και σε σχετικό μήνυμα στην οθόνη:

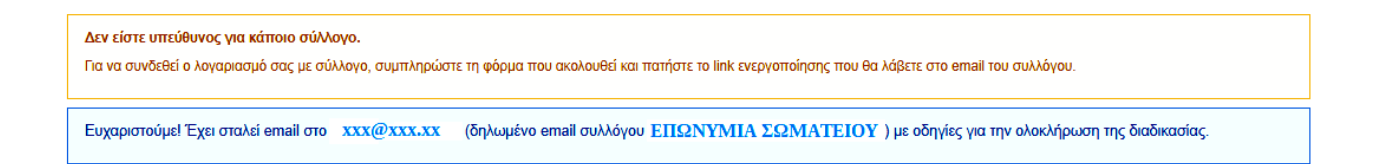

Ο υπεύθυνος του σωματείου θα πρέπει να ανοίξει το μήνυμα ηλεκτρονικού ταχυδρομείου που έλαβε και να πατήσει τον σύνδεσμο (λινκ) που εμφανίζεται σε αυτό. Το λινκ θα τον ανακατευθύνει στην πλατφόρμα εγγραφών όπου θα εμφανιστεί το παρακάτω μήνυμα:

| Είστε υπεύθυνος για τον σύλλονο: | (ΕΠΩΝΥΜΙΑ ΣΩΜΑΤΕΙΟΥ) |
|----------------------------------|----------------------|
|                                  | ,                    |

Αποσύνδεση συλλόγου

Αν κάποιο σωματείο έχει πρόβλημα με την διασύνδεση ή επιθυμεί να αλλάξει την ηλεκτρονική διεύθυνση που είναι συνδεδεμένη με το σωματείο, θα πρέπει να επικοινωνήσει με την ΕΣΟ (info@chessfed.gr).

# **Β.** Καταχώρηση αιτήσεων εγγραφής αθλητών – αθλητριών στην ηλεκτρονική πλατφόρμα

Με την ολοκλήρωση της διαδικασίας διασύνδεσης του λογαριασμού discord, το σωματείο μπορεί να καταθέτει αιτήσεις εγγραφής αθλητών – αθλητριών επιλέγοντας τη σχετική ενέργεια από το menu της εφαρμογής.

Με την επιλογή "Ενέργειες Συλλόγων" και "Εγγραφές" στο menu της πλατφόρμας εμφανίζεται στην οθόνη η αρχική σελίδα εγγραφών αθλητών – αθλητριών του σωματείου και το κουμπί "Εγγραφή νέου Αθλητή"

Εγγραφή Νέου Αθλητή

Για την εισαγωγή νέας εγγραφής κάνετε κλικ πάνω στην "Εγγραφή νέου Αθλητή" και εμφανίζεται στην οθόνη η παρακάτω ηλεκτρονική φόρμα :

| Εγγραφή Σκακισ         | τή/τριας |                 |              |                  | Κανονισμός Εγγραφών |
|------------------------|----------|-----------------|--------------|------------------|---------------------|
| Επώνυμο                |          | Όνομα           |              | Surname          |                     |
| Given Name             |          | Όνομα<br>Πατέρα |              | Όνομα<br>Μητέρας |                     |
| Τόπος<br>Γέννησης      |          | Η/Μ Γέννησης    | ηη/χιλ./εεεε | АМКА             |                     |
| Εθνικότητα             |          | Υπηκοότητα      |              | Επάγγελμα        |                     |
| Αρ.Δελτ.<br>Ταυτότητας |          | Οδός            |              | Πόλη             |                     |
|                        | т.к.     |                 | Τηλέφωνο     |                  |                     |

Το σωματείο συμπληρώνει με προσοχή όλα τα πεδία της φόρμας με ΚΕΦΑΛΑΙΟΥΣ ΕΛΛΗΝΙΚΟΥΣ ΧΑΡΑΚΤΗΡΕΣ. Τα πεδία "Surname" και "Given Name" συμπληρώνονται με

κεφαλαίους λατινικούς χαρακτήρες. Επισημαίνεται ότι τα στοιχεία του αθλητή – αθλήτριας θα πρέπει να συμφωνούν με τα στοιχεία ταυτοπροσωπίας που θα συνοδεύουν την αίτηση.

#### Όλα τα πεδία της φόρμας είναι υποχρεωτικά.

Στη συνέχεια το σωματείο θα πρέπει να καταχωρήσει τα απαραίτητα δικαιολογητικά που απαιτούνται για την κατάθεση της αίτησης εγγραφής ακολουθώντας τις οδηγίες που εμφανίζονται στην οθόνη:

| Δικαιολογητι                                                            | κά                                                                                                    |                                                                                                    |
|-------------------------------------------------------------------------|----------------------------------------------------------------------------------------------------|----------------------------------------------------------------------------------------------------|
| Αίτηση Εγγραφής                                                         | ;                                                                                                    | Επιλογή αρχείου Δεν έχει επιλεγεί αρχείο                                                                                               |
| Αναρτήστε το αρχείο μ<br>Αποδεκτά αρχεία της μ                          | ε το αντίγραφο της αίτησης<br>ιορφής pdf,doc,docx,jpg,jpeg,png έως 4 MB                                          |                                                                                                    |
| Φωτογραφία Σκακ                                                         | κιστή/τριας                                                                                                    | Επιλογή αρχείου Δεν έχει επιλεγεί αρχείο                                                                                               |
| Αναρτήστε φωτογραφί<br>Αποδεκτά αρχεία της μ                            | α του/της σκακιστή/τριας (Μέγεθος Πλάτος: 36 mm<br>ιορφής jpg,jpeg,png έως 4 MB                                  | , Ύψος: 36 mm)                                                                                                    |
| Στοιχεία ταυτοπρο                                                       | οσωπίας                                                                                                    | Επιλογή αρχείου Δεν έχει επιλεγεί αρχείο                                                                                               |
| Πιστοποιητικό γέννηστ<br>του διαβατηρίου από Έ<br>Αποδεκτά αρχεία της μ | ις ή φωτοαντίγραφο της αστυνομικής ταυτότητας ή<br>Ελληνα δικηγόρο.<br>ιορφής pdf,doc,docx,jpg,jpeg,png έως 4 MB | άλλου αποδεικτικού της ταυτότητας, π.χ. στρατιωτική ταυτότητα, διαβατήριο κ.α. Για τους αλλοδαπούς μη κοινοτικούς απαιτείται επικύρωση |
| Άδεια Διαμονής                                                          |                                                                                                    | Επιλογή αρχείου Δεν έχει επιλεγεί αρχείο                                                                                               |
| Για τους αλλοδαπούς μ<br>Αποδεκτά αρχεία της μ                          | ιη κοινοτικούς απαιτείται άδειας διαμονής ή βεβαίω<br>ιορφής pdf,doc,docx,jpg,jpeg,png έως 4 MB                  | σης κατάθεσης αίτησης για την έκδοση άδειας διαμονής της παρ. 5 του άρθρου 8 ή της παρ. 4 του άρθρου 9 του ν. 4251/2014.               |
|                                                                         |                                                                                                    |                                                                                                    |
| Παράβολο                                                                |                                                                                                    |                                                                                                    |
| Ποσό                                                                    | 10                                                                                                    |                                                                                                    |

Η πλατφόρμα παρέχει τη δυνατότητα προεπισκόπησης του προς έκδοση δελτίου επιτρέποντας στο σωματείο να κάνει διορθώσεις ή αλλαγές (πχ φωτογραφίας) πριν την υποβολή της αίτησης:

| ΕΛΛΗΝΙΚΗ ΣΚΑΚΙΣΤΙΚΗ                             | ομοσπονδια |
|-------------------------------------------------|------------|
| ΔΕΛΠΟ ΑΘΛΗΤΙΚΗΣ                                 | ΙΔΙΟΤΗΤΑΣ  |
| Αριθ. Μητρώου<br>ΝΕΟ                            |            |
| Επώνυμο<br>ΧΧΧΧΧΧΧΧΧΧ                           |            |
| Όνομα<br>ΦΦΦΦΦΦΦΦΦΦΦΦΦ                          |            |
| Όνομα Πατέρα<br>ΑΑΑΑΑΑΑΑ                        | L.M. B.    |
| Η/Μ Γέννησης<br>00/00/00                        |            |
| Σύλλογος                                        | 网络洋科学会     |
| ΕΠΩΝΥΜΙΑ ΣΩΜΑΤΕΙΟΥ<br>Η/Μ΄Έκδοσης<br>05/05/2025 |            |

Με την ολοκλήρωση του ελέγχου όλων των στοιχείων το σωματείο πατάει "Υποβολή"

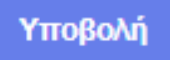

Με την επιτυχή υποβολή της φόρμας εμφανίζεται σχετικό μήνυμα και επιστρέφετε στην αρχική οθόνη εγγραφών όπου μπορείτε να δείτε όλες τις εγγραφές που έχετε πραγματοποιήσει:

|   | ΑΘΛΗΤΉΣ/ΤΡΙΑ                   | ΣΎΛΛΟΓΟΣ           | ΈΓΓΡΑΦΑ | ΠΑΡΆΒΟΛΟ | H/M                    |                     |
|---|--------------------------------|--------------------|---------|----------|------------------------|---------------------|
| 0 | ΧΧΧΧΧΧΧΧΧΧΧ<br>ΦΦΦΦΦΦΦΦΦΦΦΦΦΦΦ | ΕΠΩΝΥΜΙΑ ΣΩΜΑΤΕΙΟΥ | ΤΑΦ     | 10€      | 05/05/2025<br>14:32:36 | Διαγραφι            |
|   |                                |                    |         |          |                        | Πληρωμή όλων : 10 ε |
|   |                                |                    |         |          |                        |                     |

μπορείτε να συνεχίσετε την καταχώρηση για τις επόμενες εγγραφές αθλητών – αθλητριών αν υπάρχουν.

Στην αρχική οθόνη εγγραφών μπορείτε επίσης να κάνετε επισκόπηση των δικαιολογητικών που έχετε υποβάλει (TA  $\Phi$ ) ή να διαγράψετε μια αίτηση εγγραφής πατώντας το κουμπί " $\Delta$ ιαγραφή":

| Eyyp | Εγγραφή Νέου Αθλητή           |                    |         |          |                        |          |  |  |
|------|-------------------------------|--------------------|---------|----------|------------------------|----------|--|--|
|      | ΑΘΛΗΤΉΣ/ΤΡΙΑ                  | ΣΎΛΛΟΓΟΣ           | ΈΓΓΡΑΦΑ | ΠΑΡΆΒΟΛΟ | H/M                    |          |  |  |
| 0    | XXXXXXXXXXX<br>ΦΦΦΦΦΦΦΦΦΦΦΦΦΦ | ΕΠΩΝΥΜΙΑ ΣΩΜΑΤΕΙΟΥ | TAO     | 10€      | 05/05/2025<br>14:32:36 | Διαγραφή |  |  |
|      | Δ                             |                    |         |          |                        |          |  |  |
|      |                               |                    |         |          |                        |          |  |  |

Για την ολοκλήρωση της διαδικασίας και την αποστολή της αίτησης στην ΕΣΟ θα πρέπει να προχωρήσετε στην πληρωμή του τέλους εγγραφής (10€ανά εγγραφή).

Η πλατφόρμα δίνει την δυνατότητα πληρωμής όλων των αιτήσεων που έχετε υποβάλει πατώντας το κουμπί:

| Πληρωμή όλων : | ευρώ |
|----------------|------|
|----------------|------|

όπου εμφανίζεται και το συνολικό κόστος για όλες τις αιτήσεις

ή μπορείτε να επιλέξετε συγκεκριμένες εγγραφές χρησιμοποιώντας το πεδίο επιλογής:

| ₽ | ΑΘΛΗΤΉΣ/ΤΡΙΑ                 | ΣΎΛΛΟΓΟΣ           | ΈΓΓΡΑΦΑ | ΠΑΡΆΒΟΛΟ | H/M                    |
|---|------------------------------|--------------------|---------|----------|------------------------|
|   | XXXXXXXXXXX<br>ΦΦΦΦΦΦΦΦΦΦΦΦΦ | ΕΠΩΝΥΜΙΑ ΣΩΜΑΤΕΙΟΥ | ΤΑΦ     | 10€      | 05/05/2025<br>14:32:36 |

και να πληρώσετε μόνο τις επιλεγμένες εγγραφές

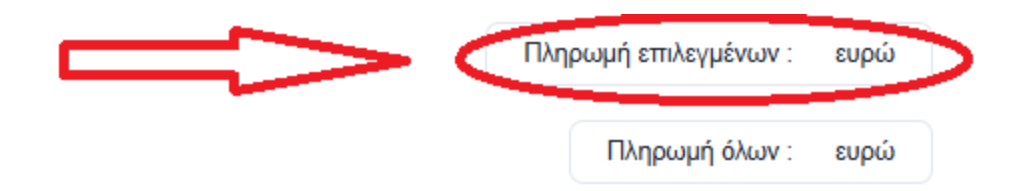

Πατώντας το κουμπί για την πληρωμή η πλατφόρμα σας ανακατευθύνει στη φόρμα πληρωμής στην οποία συμπληρώνεται τα στοιχεία της χρεωστικής ή πιστωτικής σας κάρτας σύμφωνα με τις οδηγίες που εμφανίζονται στην οθόνη:

| Πιστωτική ή χρεωστική κάρτα                                            | 🚺 VISA                  |
|------------------------------------------------------------------------|-------------------------|
| <b>Όνομα κατόχου κάρτας</b> (ακριβώς όπως εμφανίζ                      | εται στην κάρτα) *      |
| Αριθμός κάρτας *                                                       |                         |
|                                                                        | <b>≙</b>                |
| Ημερομηνία λήξης *                                                     | Κωδικός ασφαλείας * 😧   |
| MM / YY                                                                | ] 🗔 (                   |
| <b>Διεύθυνση χρέωσης</b> (προαιρετικό)<br><b>Χώρα</b><br>Επιλογή χώρας | •                       |
| Διεύθυνση                                                              |                         |
| Προσθέστε Διαμέρισμα #, όροφο, μονάδ                                   | δα, σουίτα κ.λπ.        |
| Πόλη                                                                   | тк                      |
|                                                                        |                         |
| Πολιτεία/επαρχία                                                       |                         |
|                                                                        |                         |
|                                                                        | <b>≙</b> Πληρωμή €10,00 |

#### Παράβολο εγγραφών συλλόγου 0000

Επισημαίνεται ότι για την καλύτερη λειτουργία της φόρμας πληρωμής θα πρέπει να συμπληρώνετε τα πεδία πληκτρολογώντας τα στοιχεία (μην χρησιμοποιείτε προσυμπληρωμένη φόρμα) και στο πεδίο "Ημερομηνία λήξης" για το έτος θα πρέπει να πληκτρολογήσετε και τα 4 ψηφία (πχ. 2025 και όχι 25).

Με την επιτυχή πληρωμή του τέλους εγγραφής στην αρχική οθόνη εγγραφών εμφανίζεται το αντίστοιχο μήνυμα:

| Εγγρ | Εγγραφή Νέου Αθλητή         |                                      |         |                     |                        |                        |  |  |
|------|-----------------------------|--------------------------------------|---------|---------------------|------------------------|------------------------|--|--|
|      | ΑΘΛΗΤΉΣ/ΤΡΙΑ                | ΣΎΛΛΟΓΟΣ                             | ΈΓΓΡΑΦΑ | ΠΑΡΆΒΟΛΟ            | H/M                    |                        |  |  |
| 0    | XXXXXXXXXX<br>ΦΦΦΦΦΦΦΦΦΦΦΦΦ | ΚΕΝΤΡΟ ΕΚΔΗΛΩΣΕΩΝ ΟΜΙΛΙΩΝ<br>(01176) | ΤΑΦ     | 10€ <mark>OK</mark> | 05/05/2025<br>14:32:36 | Διαγραφή               |  |  |
|      |                             |                                      |         |                     |                        |                        |  |  |
|      |                             |                                      |         |                     |                        | Πληρωμή όλων : 10 ευρώ |  |  |

Μετά την ολοκλήρωση του ελέγχου της αίτησης από τη Γραμματεία της ΕΣΟ, και με την προϋπόθεση ότι δεν υπάρχουν εκκρεμότητες, στην αρχική οθόνη εγγραφών εμφανίζεται το μήνυμα ότι η αίτηση εγκρίθηκε:

| ΑΘΛΗΤΉΣ/ΤΡΙΑ                | ΣΎΛΛΟΓΟΣ                             | ΈΓΓΡΑΦΑ | ΠΑΡΆΒΟΛΟ            | Н/М                    |                        |
|-----------------------------|--------------------------------------|---------|---------------------|------------------------|------------------------|
| ХХХХХХХХХХ<br>ФФФФФФФФФФФФФ | ΚΕΝΤΡΟ ΕΚΔΗΛΩΣΕΩΝ ΟΜΙΛΙΩΝ<br>(01176) | ΤΑΦ     | 10€ <mark>ОК</mark> | 05/05/2025<br>14:32:36 | Еүкекріμένη            |
|                             |                                      |         |                     |                        |                        |
|                             |                                      |         |                     |                        | Πληρωμή όλων : 10 ευρώ |

και η ΕΣΟ θα εκδώσει το Δελτίο Αθλητικής Ιδιότητας του αθλητή – αθλήτριας.